# **DIGITABLE 第76 回勉強会レポート**

2014年6月21日 於:江東区森下文化センター 第二研修室

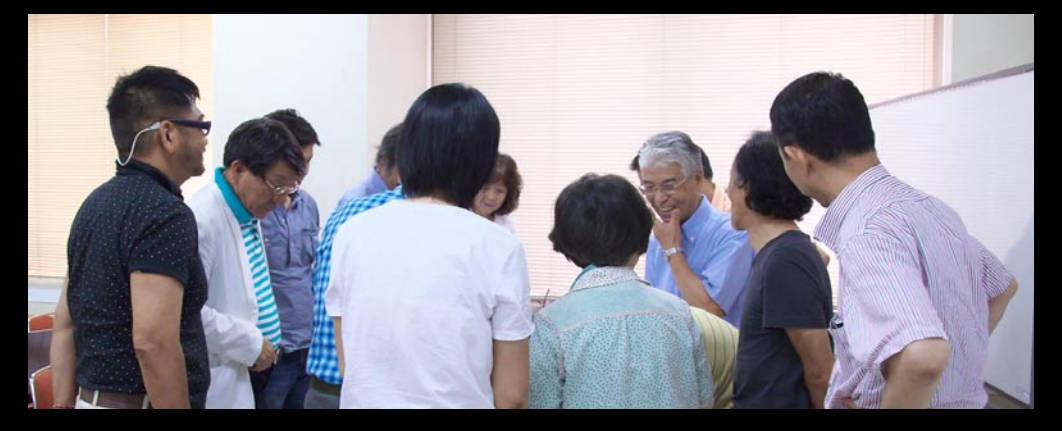

Digitable 基礎講座「トーンカーブ②調整の実際」:高木大輔講師 参加 者全員による"ライトニングトーク"(持ち時間5分) Photoshop 研究講座「シャープとハイパス」:平野正志 講師 DIGITABLE 写真技術勉強会 (HOME) <u>http://www.digitable.info</u>

### Digitable 基礎講座 2014 第 3 回 高木大輔講師

#### トーンカーブ②調整の実際

今回はまずトーンカーブの基本操作を確認した上で、シャ ドウ、ハイライトのトーンの調整や、コントラストの調整、 色かぶりの調整など、階調補正の代表的な作例を詳しく見 ていこう。

■トーンカーブの基本操作(コンポジットチャンネルで) トーンカーブでは、ダイアログ内の左下から右上に向かつ て(RGB 調整の場合)表示されるカーブを操作する。

カーブの下側の面積が増えると画像は明るくなり、面積が 減ると画像は暗くなる。中心部分を持ち上げると、画像全 体が明るくなるが、この場合、カーブの傾斜は中間までき つくなり、中間を過ぎると緩やかになる。そのため、明る い部分は彩度が低くなり、暗い部分は彩度が高くなる。

■トーンカーブ調整実践編(各色チャンネルを使用して) シャドウ部のトーンだけを操作するには、あらかじめトー ンカーブで中間調からハイライト側にかけてカーブが動か ないよう固定ポイントを何点か置いてからシャドウ側の カーブを操作する。

作例のような大幅な調整ではコンポジットチャンネルの操 作だけでは明るくなったことはなっても、彩度も失われた ままで、お世辞にもきれいな画像とは言えない場合も多い。 通常ビキナーならここで諦めてしまうところだが、実はこ こから各色チャンネルの微調整により大幅に改善できる場 合が多いのだ。

ここでは暗部側のGチャンネルを若干上げることにより、 キャベツの葉のトーンがほぼ再現できた。

さらに B、R チャンネルのトーンカーブでカラーバランス を調整することにより空のトーンを出し明るさを演出す ることが出来た。このようにコンポジットと各色チャンネ ルの補正を組み合わせることにより、かなり大幅な補正も 行えるのがトーンカーブ調整の醍醐味でもある。…(後略)

DIGITABLE 写真技術勉強会 不許複製 (C) Digitable.info. 20140517 All Rights Reserved

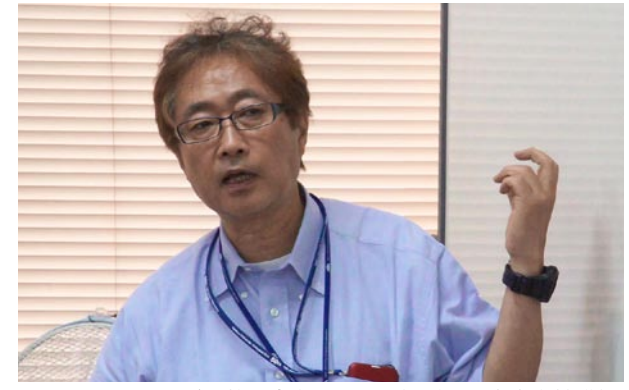

トーンカーブ調整の実際について解説する高木大輔講師

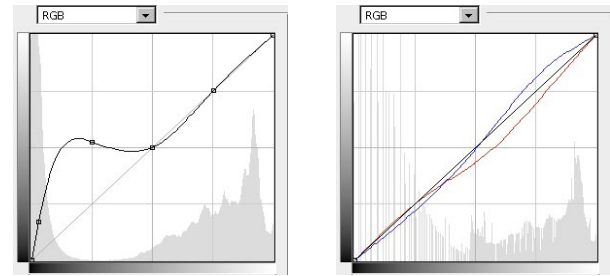

コンポジットチャンネルの調整に加え、各色チャンネルで カラーバランスを補正する

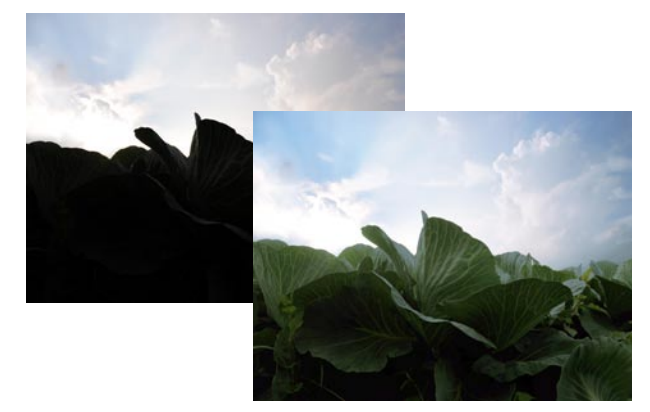

トーンカーブーつでここまで補正できた!

## 参加者全員による"ライトニングトーク"

今月は参加者多数につき時間との闘い。掲載も抜粋する… EY 会員:珍しいコマのカレンダー撮影報告 NY 会員:いろいろな環境光での複写結果のレポート ST 会員:パリ旅行での撮影報告 AY 会員:江戸東京たてもの園でのスナップ作品 KT 会員: 震災三年後の福島原発周辺での撮影報告 SS 会員:習作で取り組んでいるモデル撮影報告 NK さん:チェコ旅行での撮影紀行報告 SM さん:靖国、新宿などの写真制作報告 MM 会員:竹下通りで見つけた感性溢れる習作を披露 WE 同人:小笠原でのフクロウ生態撮影の苦労談…

DIGITABLE 写真技術勉強会 不許複製 (C) Digitable.info. 20140517 All Rights Reserved

# Photoshop 研究講座 平野正志 講師 「シャープとハイパス」

■高画素の 3600 万画素での撮影では、プリントシャープが どの程度必要か、シャープはアンシャープマスクか、ハイ パスか、raw 現像シャープか、どれが適当なのだろうか。 いろいろ比べてみよう。

■そのままでは A4 出力には十分すぎる解像度でもあるの で、[元画像]と[フォトショップで解像度]、[RAW で縮小 画像]の3つを比べる。元画像の拡大は 78%、そのほかは 200%で明らかに元画像のシャープさが優れている。残 り二つはほぼ同じだが、しいて言えば RAW からのほうが多 少良く見える。

■スマートシャープとハイパスでどのような変化があるか 試してみるが、いずれも、コントラストを上げくっきりと した印象で、シャープ感は上がるがかけすぎの状態では輪 郭が強調されてしまう。特に背景が暗い場合などにはより はっきりと輪郭が出てくるようだ。

またさらにトーンカーブ調整などをその上に加えればさら にコントラストが強調されて輪郭が目立つことになりそう だ。…(後略)

DIGITABLE 写真技術勉強会 不許複製 (C) Digitable.info. 20140517 All Rights Reserved

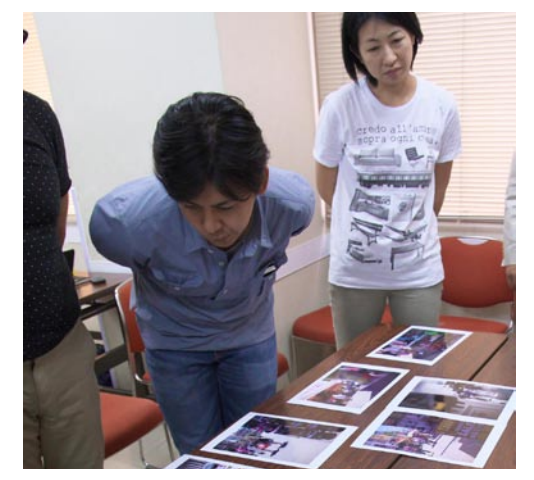

今月の1枚: ライトニングトークから M 会員の感性豊かな作品を鑑賞中

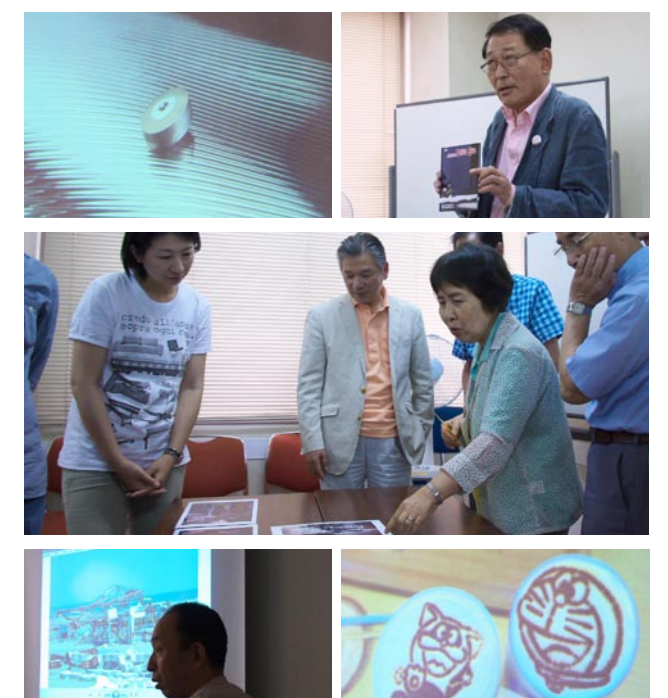

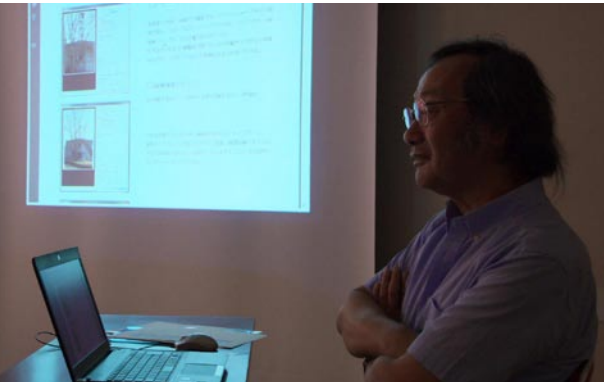

シャープとハイパスの違いを解説する平野正志講師

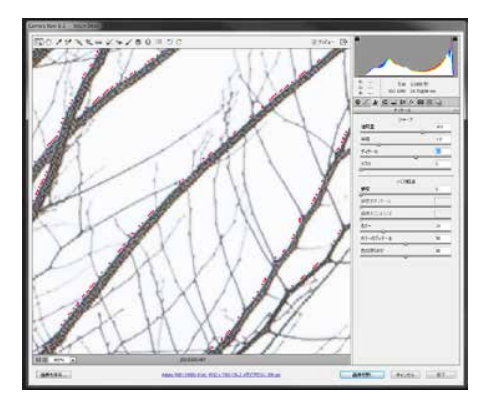

RAW 現像でのシャープ

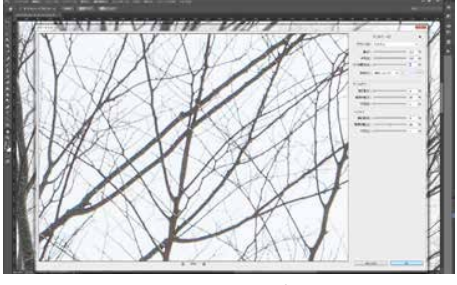

Photoshop でのシャープ